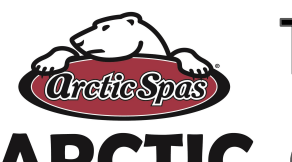

HOT TUBS

www.ArcticHotTubs.com

Tips, Tricks and How to's

Custom Series 2020+

## **ARCTIC Connecting the Linux Pack Using built in WIFI**

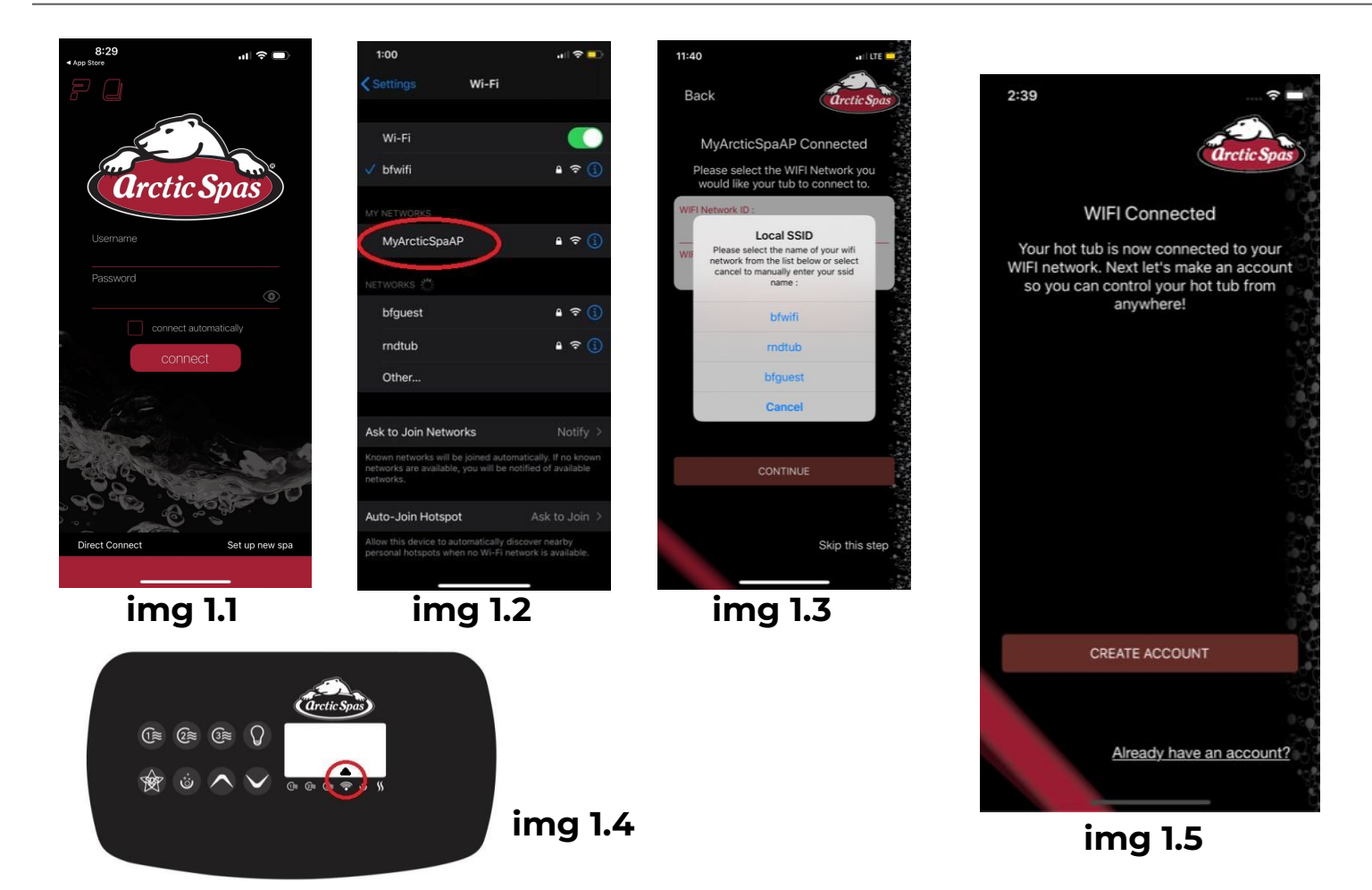

## Here is how to connect your spa to your home network

- 1. Download the Arctic Spas app on to your device.
- 2. In the lower right corner of the main app screen select "SETUP NEW SPA" (img1.1)
- Verify your topside is the one shown in the image provided after selecting setup 3. new spa.
- You will then be asked if the spa is a new connection or has been setup before. 4. Choose "SETUP NEW CONNECTION"
- Press and hold pump 3 until you see AP, Once AP appears let go and await AP UP 5.
- 6. Once you see Ap Up. Go to your devices WIFI settings. Join the hotspot "MyArcticSpaAP". Password: 1234567890 (img 1.2)
- 7. Go back to your app. Find your home network and select it from the list of available networks. img 1.3
- 8. Ensure the network name is entered and enter your password.
- 9. Wait for the spa and the device to connect. They are connected when the arrow appears above the WIFI symbol on the topside panel (img 1.4)
- 10. WIFI set up is now complete . If you need to create an account please proceed to document